# SPS986 を使用した IBSS 接続方法

サイテックジャパン株式会社

2022年6月3日更新

## 1. 受信機 TCC 登録

※IBSS は 2022 年 6 月現在、WorksManager ではなく TCC で使用する必要がございます

1) インターネットブラウザにて TCC (Trimble Connected Community)を起動し、ログインします TCC:<u>https://www.myconnectedsite.com/</u>

| サインイン先 <b>Trim</b>                                                      | ble Connected Community                                                                                                    |
|-------------------------------------------------------------------------|----------------------------------------------------------------------------------------------------|
| <b>@</b> 新規TCC                                                          | 🐝 レガシー <b>TCC</b>                                                                                                    |
| 注: 既存の TCCアカウントを使用してくださ<br>い<br>ユーザー名<br>「細胞名<br>」パスワード<br><u>パスワード</u> | Image: District of the second second seco |
| 新規 TECLEサインイン<br>あないま<br>Trimble ID でワインイン<br>Trimble ID を行成する          | Sign in to Trimble Access                                                                                                    |

2) <デバイス>を選択します

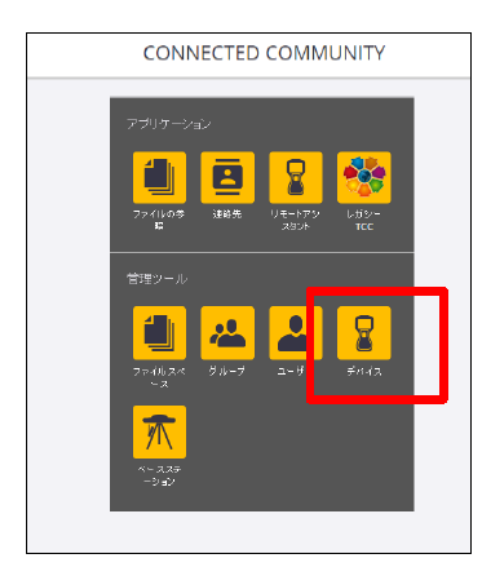

3) <デバイスを追加>を選択します

| デバイスの管理 |       |    |      | •    | 0   | = |
|---------|-------|----|------|------|-----|---|
|         |       |    |      |      |     |   |
|         |       |    |      |      |     |   |
|         |       | 検索 |      |      | 0   |   |
| 説明      | ステータス |    | 0 ಕ್ | バイスを | と追加 |   |

### 4) 「リストから選択」の▼を選択します

| デバイス         |          |  |  |
|--------------|----------|--|--|
| デバイス         |          |  |  |
| デバイスを作成      |          |  |  |
|              | デバイス情報   |  |  |
| ₽ <u>=</u> Ö | ●リストから選択 |  |  |
|              | 01-5157  |  |  |

5) Trimble>Heavy Civil Construction を選択します

| デバイスの種類を選択                  |      |
|-----------------------------|------|
| すべて展開                       |      |
| 名前                          | ▼ 説明 |
| Blackberry                  |      |
| Trimble                     |      |
| +- Meavy Civil Construction |      |
| + Survey                    |      |
| H Building Construction     |      |
| + Movanced Technology       |      |

## 6) <SPS986>を選択し、<選択>をクリックします

| SPS852     | Trimble GNSS Modular Receiver         |   |
|------------|---------------------------------------|---|
| 🖿 SPS855   | Trimble GNSS Modular Receiver         |   |
|            | Trimble GNSS Smart Antenna            |   |
| - E SPS986 | Trimble GNSS Smart Antenna            |   |
| 🖿 Tablet   | Trimble TSC7, T10, Tablet Controllers |   |
| 🖿 TCA1     | Trimble Controller                    |   |
| 🖿 TSC2     | Trimble TSC2 Controller               |   |
| 🖿 TSC3     | Trimble TSC3 Controller               | - |
| 選択         | キャンセル                                 |   |

7)「シリアル番号」を入力し、「ステータス」を「登録済み」に設定し、パスワードを入力します※パスワードはユーザーにて設定します。任意の数字またはローマ字が使用できます。

| デバイス情報        |          |           |      | 0 |
|---------------|----------|-----------|------|---|
| ● リストから選択     | SPS986 * | ステータス:*   | 登録済み | • |
| ◎ カスタムタイプ     | SPS986   | アセット No:  |      |   |
| シリアル番号:       |          | 所有者:      |      |   |
| ID (サインイン用):* | SPS986-  | パスワード:*   |      | ٦ |
|               |          | パスワードの確認* |      |   |
|               |          |           |      |   |

8) 「所有者」や「説明」の欄には TCC で見た際にわかりやすい文言を入力し、保存します

| デバイス情報        |            |     |            | ٥      |
|---------------|------------|-----|------------|--------|
| ◎ リストから選択     | SPS986 *   |     | ステータス:*    | 登録済み * |
| ) カスタムタイプ     |            | ]   | アセット No:   |        |
| シリアル番号:       |            | ]   | 所有者:       |        |
| ID (サインイン用):* |            |     | パスワード:*    |        |
|               |            |     | パスワードの確認:* |        |
|               |            |     |            |        |
| 説明            |            |     |            | 0      |
|               |            |     |            |        |
|               |            |     |            |        |
|               |            |     |            |        |
|               | <b>R</b> 4 | キャン | er.        |        |

9) 登録した受信機がリストに表示されていることを確認します

| デバイス ID           | シリアル番号     | 說起明                      | ステータス        | ●デバイスを追加 |
|-------------------|------------|--------------------------|--------------|----------|
| <u></u>           | 5751100415 | 1,511,100,000            | <b>玉冰</b> /月 | × / • •  |
| = SPS986          |            |                          |              |          |
| SPS986-5829F00093 | 5829F00093 | page                     | 登録済          | ् 🖍 📋    |
| SPS986-5829F00102 | 5829F00102 | Parametric attraction    | 登録済          | ् 🖌 📋    |
| SP5986-5843F00680 | 5843F00680 | **                       | 登録済          | ् 🖌 📋    |
| SPS986-5848F00391 | 5848F00391 | 101001-000-00-000        | 保留中          | ् 🖌 📋    |
| SP5986-5848F00395 | 5848F00395 | process for all compares | 保留中          | ् 🖊 📋    |
| SPS986-6032F00150 | 6032F00150 | 100000-000               | 登録済          | ् 🖌 📋    |

### 2. 受信機 ブラウザ接続(Bluetooth)

Bluetooth を使用して受信機のブラウザ設定を確認します。

1) SPS986 を起動します

※SPS986の場合、内部設定によって起動後しばらくすると Bluetooth の接続が切れる場合 があります。必ず再起動してから設定を行ってください。 2) PC の Bluetooth 設定を起動し、<デバイスの追加>を選択します

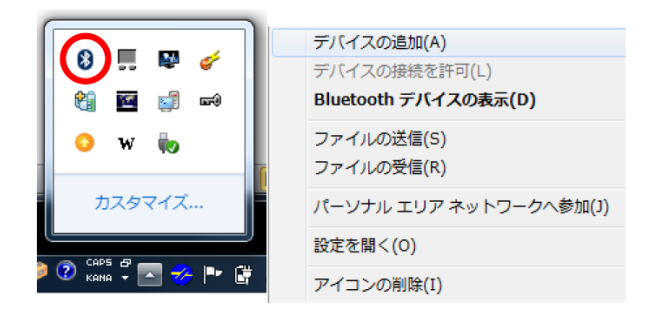

3) <Bluetooth またはその他のデバイスを追加する>を選択します

| 設定                      |                              |
|-------------------------|------------------------------|
| ◎ ホーム                   | Bluetooth とその他のデバイス          |
| 設定の検索 🔎                 | + Bluetooth またはその他のデバイスを追加する |
| デバイス                    | Bluetooth                    |
| 「 聞 Bluetooth とその他のデバイス | <b>(</b> ) オン                |
| 品 プリンターとスキャナー           | "NT20506" として発見可能になりました      |
| 🖰 דליד                  | マウス、キーボード、ペン                 |

4) <Bluetooth>を選択します

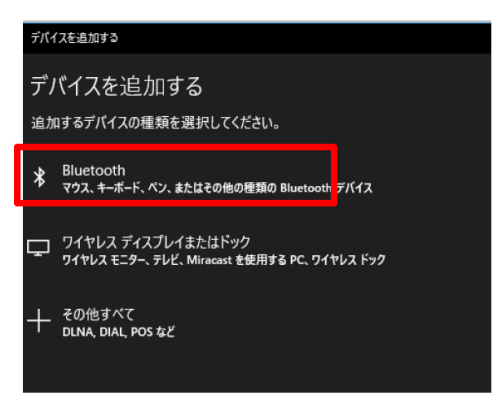

5) 周辺にある Bluetooth デバイスが表示されるので、その中から SPS986 を選択します ※ペアリングコードを求められた場合、初期値は「0000」です

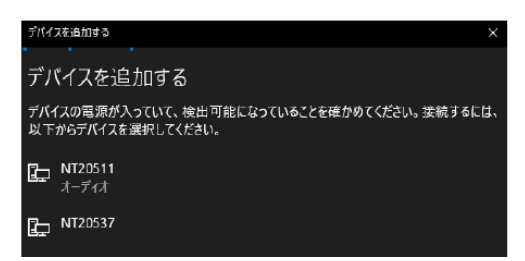

6) PC と受信機の Bluetooth 接続が完了したことを確認し、完了を選択します

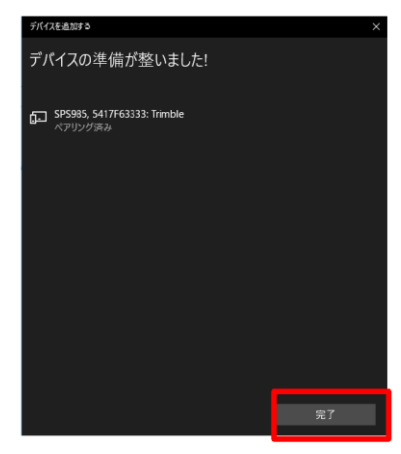

7) コントロールパネルより<デバイスとプリンター>を選択します

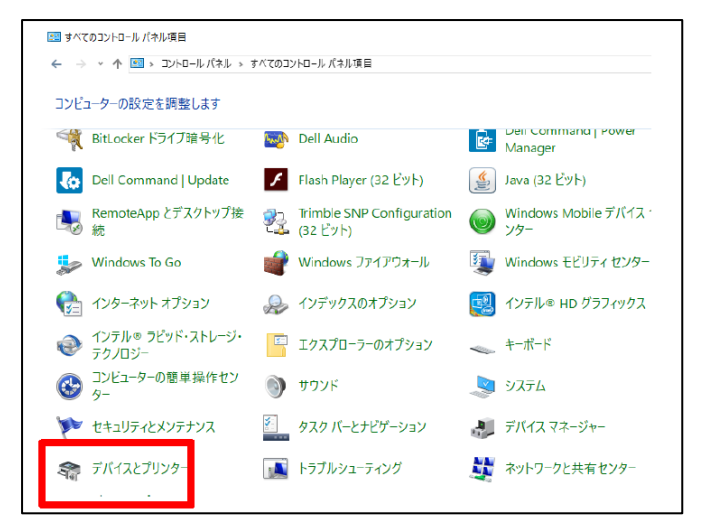

8) Bluetooth 接続した SPS986 を右クリックし、<接続方法>→<アクセス ポイント>を選択し

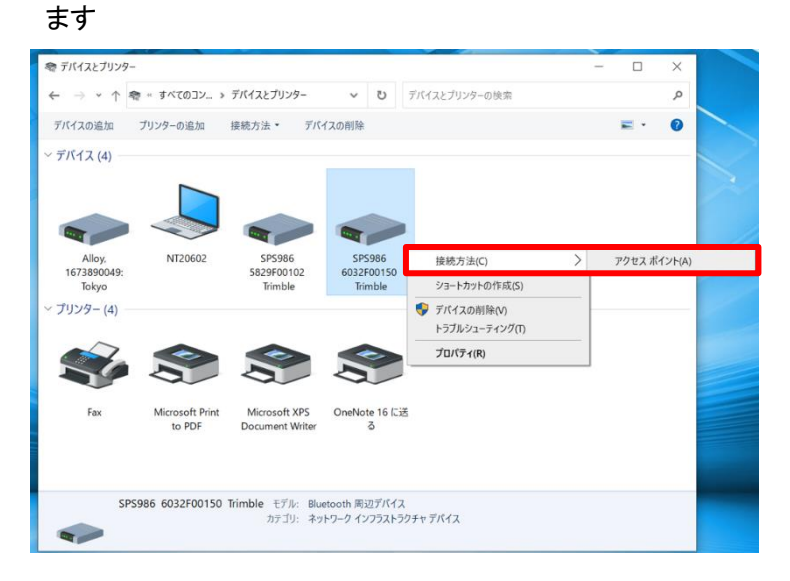

9) コントロールパネルより<ネットワークと共有センター>を選択し、「Bluetooth ネットワーク接続」が追加されていることを確認します

| 💐 ネットワークと共著                                            | 有センター       |                               |      |               |           |                                                      | _                        |         |             | $\times$ |
|--------------------------------------------------------|-------------|-------------------------------|------|---------------|-----------|------------------------------------------------------|--------------------------|---------|-------------|----------|
| $\leftarrow \  \   \rightarrow \   \star \   \uparrow$ | 💐 « すべて » ネ | ットワークと共有センター                  | ~    | Ü             | コントロール パン | ネルの検索                                                |                          |         |             | Q        |
| コントロール パネ                                              | ・ル ホーム      | 基本ネットワーク情報の                   | 表示   | と接            | 続のセットアン   | ップ                                                   |                          |         |             |          |
| アダプターの設定                                               | 官の変更        | アクティブなネットワークの表示               |      |               |           |                                                      |                          |         |             |          |
| 共有の詳細設が                                                | 定の変更        | nikon-trimble.biz             |      |               |           | アクセスの種類:                                             | インターネット                  |         |             |          |
| メディア ストリー                                              | ミング オプション   | パブリック ネットワーク                  |      |               |           | 接続: •                                                | ☞ イーサネット                 |         |             |          |
|                                                        |             | ntguest-wifi<br>パブリック ネットワーク  |      |               |           | アクセスの種類:<br>接続:                                      | インターネット<br>M Wi-Fi (ntgu | est-wif | i)          |          |
|                                                        |             | 識別されていないネットワー<br>パブリック ネットワーク | þ    |               |           | アクセスの種類:<br>接続: ・・・・・・・・・・・・・・・・・・・・・・・・・・・・・・・・・・・・ | インターネット<br>Ø Bluetooth ネ | アクセン    | スなし<br>・ク接線 | Đ        |
|                                                        |             | ネットワーク設定の変更 ―――               | ットワ- | - <i>2</i> 0t | የሳት እንግ   |                                                      |                          |         |             |          |

10) インターネットブラウザを立ち上げ、「192.168.143.1」を入力します

| 🧿 新しい                         | タブ |    |   |      | >     | <    | +               |   |    |    |  |   |
|-------------------------------|----|----|---|------|-------|------|-----------------|---|----|----|--|---|
| $\leftarrow \   \rightarrow $ | С  |    | ٢ | 192. | 168.1 | 43.1 | ]               |   |    |    |  |   |
| 10 アプリ                        | Μ  | 22 | 9 | i.   | 4     | *    | <b>&gt;&gt;</b> | ٠ | GX | 43 |  | 2 |

11) ブラウザ設定画面が表示されたことを確認します

| Trimble - 2022-06-03T07:10:44Z | × +                                     | ✓ – ⊡ ×                               |
|--------------------------------|-----------------------------------------|---------------------------------------|
| ← → C ▲ 保護されてい                 | ない通信   192.168.143.1                    | 책 순 ☆ 🔲 🚨 :                           |
| <u>_</u>                       | 活動②                                     | Trimble SPS986                        |
| 受信機ステータス                       |                                         | 5032F00150                            |
| 操作<br>  位置                     | 捕捉されている衛星:39                            | · · · · · · · · · · · · · · · · · · · |
| グラフ                            | GPS (9): 2, 4, 6, 9, 11, 12, 17, 19, 20 |                                       |
| ^^りトル<br>  ベクトル - ヘディンゲの表示     | GLONASS (5): 5, 6, 7, 20, 21            |                                       |
| Google Earth                   | ויישטא (7): 4, 11, 12, 19, 24, 25, 33   |                                       |
| 受信機打。ション                       | AL-++ (13): 14, 7, 1013, 21, 22, 34, 35 |                                       |
| ⋧ <b>₼°</b> ₯₣₱₷₽₱₱₱₽₩         | MSS (1): RTXPA                          |                                       |
| 衛星                             |                                         |                                       |
| 受信機設定                          | 入力・出力:                                  |                                       |
| I/O 設定                         | 出力:Bluetooth (1) - GSOF (5Hz)           |                                       |
| Bluetooth                      | 人力:MSS復調器 - CMRxe                       |                                       |
| MSS補正                          | 温度: 30.24°C                             |                                       |
| ネットワーク設定                       | 529代4: 00:05:00                         |                                       |
| WI-FI                          | 電力供給源: パッテリー 1                          |                                       |
| 271971                         |                                         |                                       |
| 77-6917                        | 9イヤレス接続:                                |                                       |
| <b>∧i</b> /7°                  | Bluetooth PAN - 稼動中、接続済み                |                                       |
|                                |                                         |                                       |
|                                | ☆°-ト1: [0%/1.99V]                       |                                       |
|                                | パッテリー 1: [98% / 8.01V]                  |                                       |
|                                | 0% 100%                                 |                                       |
|                                |                                         | *                                     |

## 3. 受信機インターネット接続

※ここではインターネット接続をWi-Fiルーターを使用して行います

1) <Wi-Fi> → <クライアント>を選択します

| 留生               |
|------------------|
| データ <u>ユ</u> ギング |
| 受信機設定            |
| 1/0 設定           |
| Bluetooth        |
| MSS補正            |
| ネットワーク設定         |
| Wi-Fi            |
| 77-07            |
| クライブント           |
| <br>79セスホ イント    |

2) <Wi-Fi クライアントの有効化>にチェックを入れます

| 771771℃設定●         |  |
|--------------------|--|
| Wi-Fiクライアントの有効化: 🛛 |  |
| 静止P:               |  |

3) <ネットワークをスキャン>を選択し、接続する Wi-Fi ルーターを選択します

| /////              |                                                                           |                                   |
|--------------------|---------------------------------------------------------------------------|-----------------------------------|
| Wi-Fiクライ)<br>静止IP: | アトの有効化: 🕑                                                                 |                                   |
| 保存した設              | 定                                                                         |                                   |
| WEP64+-            | :10の16進法文字(0~9とA~F)を入力                                                    |                                   |
| WEP128+            | -: 26の16進法文字(0~9とA~F)を入力                                                  |                                   |
| WPA/WD             | <del>21.04文字以</del> 刊で入力<br><sup>ネッ(ワークを25+10)</sup>                      |                                   |
|                    | アクセスホーイントの)選択                                                             |                                   |
| SSID (1)           | elecom2g-97aa21 (WPA2, RSSI: 192)                                         | 2文字]                              |
| 暗号化キ-              | GOEMON (WPA2, RSSI: 175)                                                  |                                   |
|                    | Trimble Base 7262 (WEP, RSSI: 229)                                        |                                   |
|                    | aterm-2 (ceso-g (WPA2, RSSI: 204)<br>HWD11_F83DFFEDF604 (WPA2, RSSI: 217) |                                   |
| 0000 (0)           | HIMD11 ERSDEEEDERNE AMED DOOL 2171                                        | 07 <sup>+</sup> 7 <sup>-</sup> -1 |

クライアント設定 🛛

4) 暗号化キー(ルーターのパスワード)を入力し、<接続>を選択します
 <接続>が<切断>に切り替われば、接続完了です

| 保存した設定                                      |  |  |  |  |
|---------------------------------------------|--|--|--|--|
| WEP64キー: 10の16進法文字(0~9とA~F)を入力              |  |  |  |  |
| WEP128キー: 26の16進法文字(0~9とA~F)を入力             |  |  |  |  |
| WPA/WPA2キー: 64文字以内で入力                       |  |  |  |  |
| ネットワークをスキャン                                 |  |  |  |  |
| SSID (1) HWD11_F83DFFEDF604 [1~32文字] / 接続 ] |  |  |  |  |
| 暗号化+- ······· V                             |  |  |  |  |

5) <保存>を選択して、設定を完了します

| SSID (4) | [1~32文字]          | ∧接続  |
|----------|-------------------|------|
| 暗号化于     |                   | V    |
| SSID (5) | [ <u>1~32</u> 文字] | ∧ 接続 |
| 暗号化キ-    |                   | V    |
| 保存。影肖    |                   |      |

6) <Wi-Fi>→<ステータス>よりアンテナが表示されていることを確認します

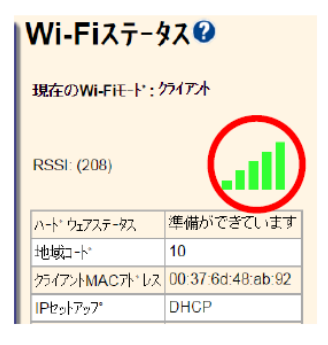

## 4. 固定局座標設定

1) <受信機設定>→<基準局>を選択します

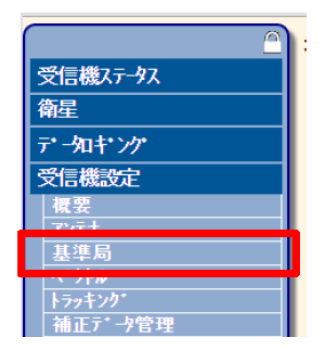

2) ステーション名にて固定局の点名を入力します

| 基準局                          |  |
|------------------------------|--|
| CMR ID: 29<br>RTCM2.x ID: 0  |  |
| ステ-ション名: Base1<br>ステ-ション3ト*: |  |

#### < 固定局を任意点上に設置する場合>

基準緯度・経度の下にある「ここ」を選択し、現地点の位置を設定して<OK>を選択します
 ※このとき「ここ」で表示される座標は受信機が単独測位した結果となります

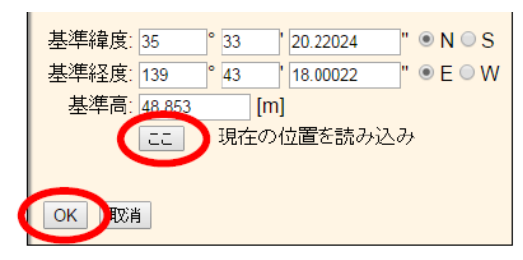

#### <固定局を既知点上に設置する場合>

4) 既知点の緯度・経度・高さ(WGS-84)を入力し、<OK>を選択します

| 基準緯度: | 35     | ° 33 | 20.22024 | " 🖲 N | I○S |
|-------|--------|------|----------|-------|-----|
| 基準経度: | 139    | ° 43 | 18.00022 | " 🖲 E | © ₩ |
| 基準高:  | 48.853 |      | [m]      |       |     |
|       |        | 現在   | の位置を読る   | み込み   |     |
|       |        |      |          |       |     |
| OK    | Í      |      |          |       |     |

#### 5. IBSS 設定

1) <I/O 設定>を選択します

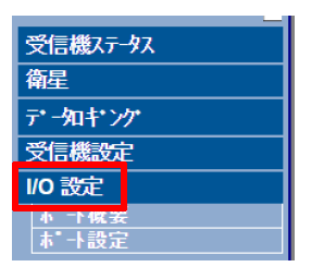

2) <IBSS/NTRIP Server>を選択します

I/O 設定♥

| <u> </u>            | տ'-Ի  |
|---------------------|-------|
| TCP/IP              | 5018  |
| TCP/IP              | 28001 |
| TCP/IP              | 28002 |
| IBSS/NTRIP Client 1 | -     |
| IBSS/NTRIP Client 2 | -     |
| IDSS/NTDID Client 3 | -     |
| IBSS/NTRIP Server 1 | -     |
|                     |       |
| IBSS/NTRIP Server 3 | -     |

## 3) 各項目を下記の通り入力し、<OK>を選択します

| IBSS/NTRIP Server 1 T                                                    | 使用する      |
|--------------------------------------------------------------------------|-----------|
| IBSS/NTRIP Server                                                        | IBSS モード  |
| た〒+X 1980年<br>使用する: ⊘<br>IBSSモト*: ⊘ <u>IBSSサ-Ľ*スステ-ダス</u><br>TCC組織:      | TCC 組織    |
| 基準局名: BASE1<br>TCCデバイスID: SPS985-5224F89808<br>TCCバスワード:<br>TCCバスワードを確認: | TCC パスワード |
| CMR                                                                      | CMR       |
| CMRx ▼<br>□ ハ* 가* 幅制限:                                                   |           |
| RTCM                                                                     |           |
| 「不使用 ▼」 ハ* ーシ*ョン: [2.1 ▼] タイ7*: [RTK ▼]                                  |           |
| OmniSTAR:<br>Trimble用データ: 不使用 ▼                                          |           |
| OK<br>取消                                                                 |           |

| 使用する      | チェックを入れる                      |
|-----------|-------------------------------|
| IBSS モード  | チェックを入れる                      |
| TCC 組織    | TCC ログイン時に入力している<br>組織名を入力    |
| TCC パスワード | 受信機を TCC 登録時に設定した<br>パスワードを入力 |
| CMR       | CMRx を選択                      |

4) 設定が正常に完了すると、I/O 設定にて緑色に表示されます

| I/O 設定⁰             | • SP 5985<br>5224F89808 |    |      |
|---------------------|-------------------------|----|------|
| 947*                | <b>ホ</b> ト              | 入力 | 出力   |
| TCP/IP              | 5018                    | -  | -    |
| TCP/IP              | 28001                   | -  | -    |
| TCP/IP              | 28002                   | -  | -    |
| IBSS/NTRIP Client 1 | -                       | -  | -    |
| IBSS/NTRIP Client 2 | -                       | -  | -    |
| IBSS/NTRIP Client 3 | -                       | -  | -    |
| IBSS/NTRIP Server 1 | -                       | -  | CMRx |
| IBSS/NTRIP Server 2 | -                       | -  | -    |
| IBSS/NTRIP Server 3 | -                       | -  | -    |